## Подключение к VPN

Для Windows 10

- Нажать кнопку ПУСК
- Набрать слово VPN
- Нажать Добавить VPN-Подключение
- Нажать Добавить VPN-Подключение (2)
  - Вписать следующие данные:
- Поставщик услуг VPN Windows (встроенный)
- Имя подключения (возможно любое)
- Имя или адрес сервера <u>mir-ike.alrosa.ru</u> или <u>mir-ike1.alrosa.ru</u>
- Тип VPN <u>IKEv2</u>
- Тип данных для ввода имя пользователя и пароль
- Имя пользователя рабочий логин
- Пароль текущий рабочий пароль
- Нажать сохранить

ΑΛΡΟCΑ

- Нажать значок сети и выбрать подключиться
- Убедиться что написано Подключено
- Можно приступать к подключению к Удаленном столу

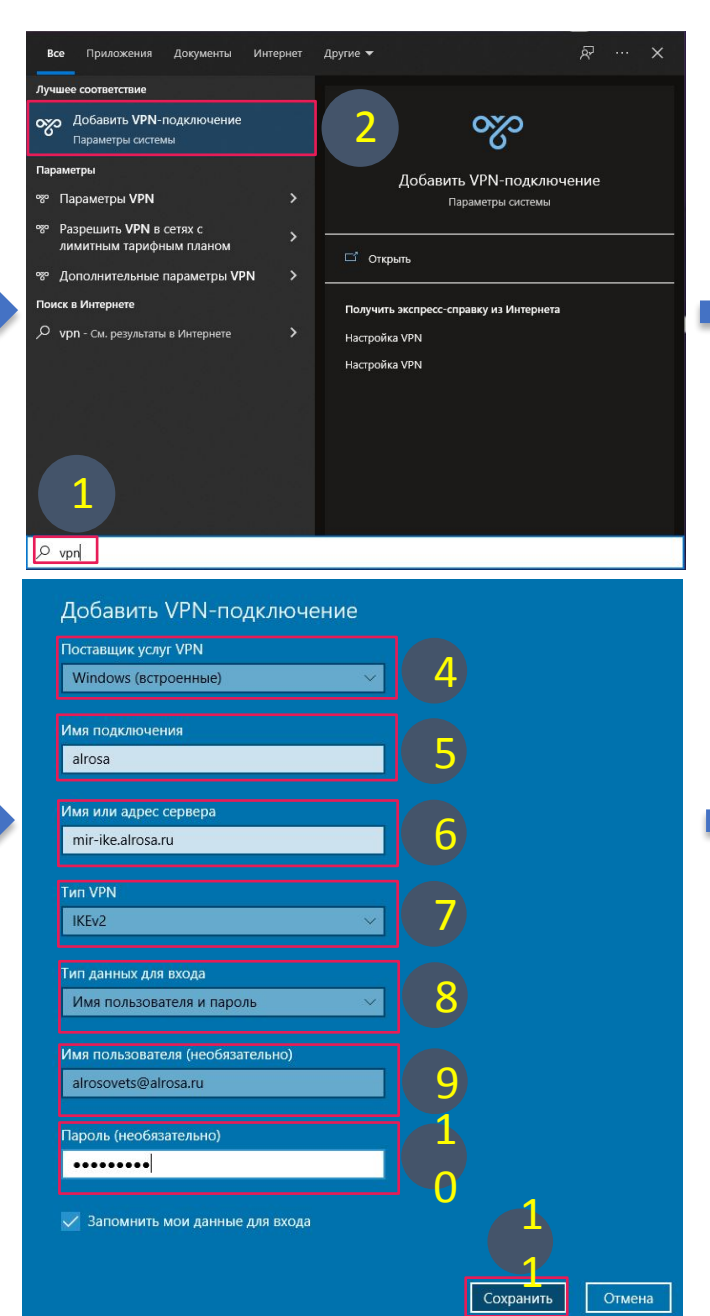

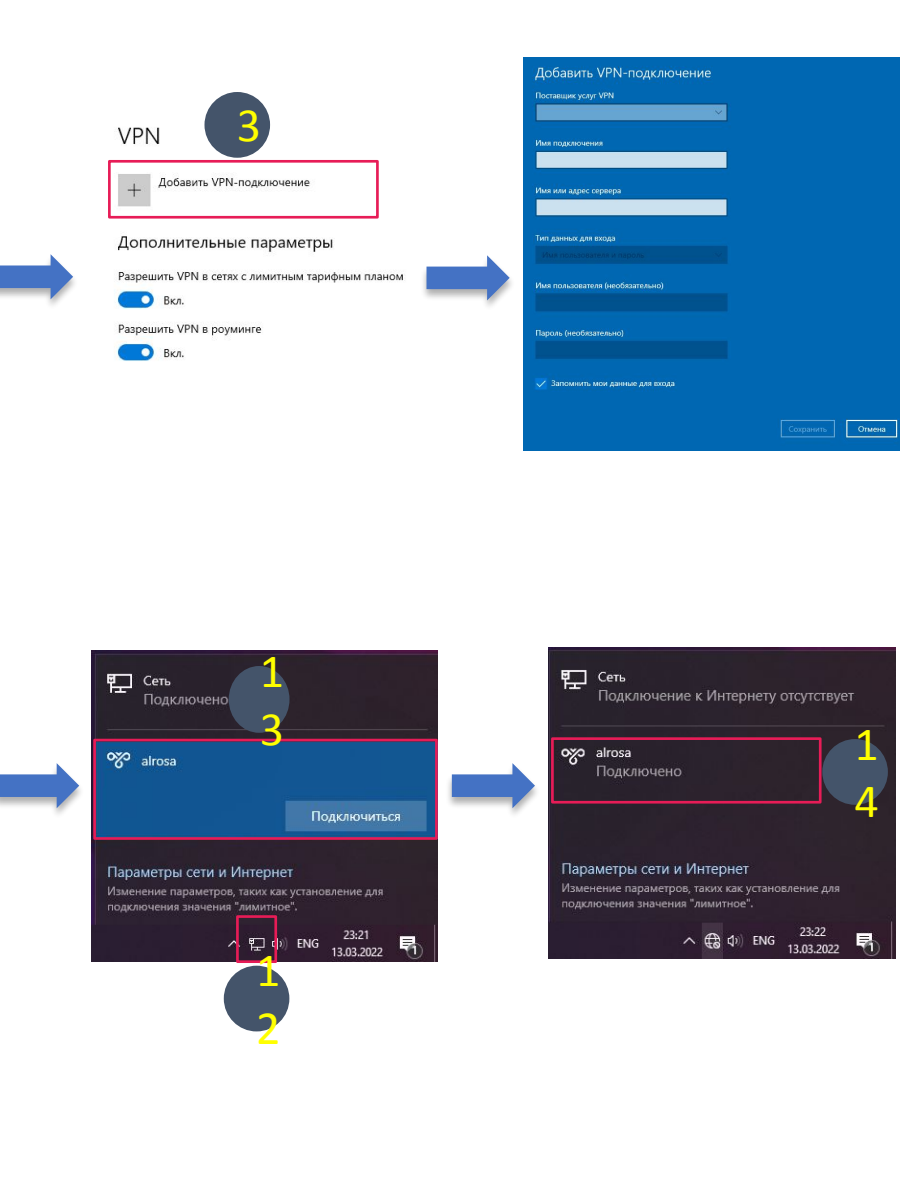

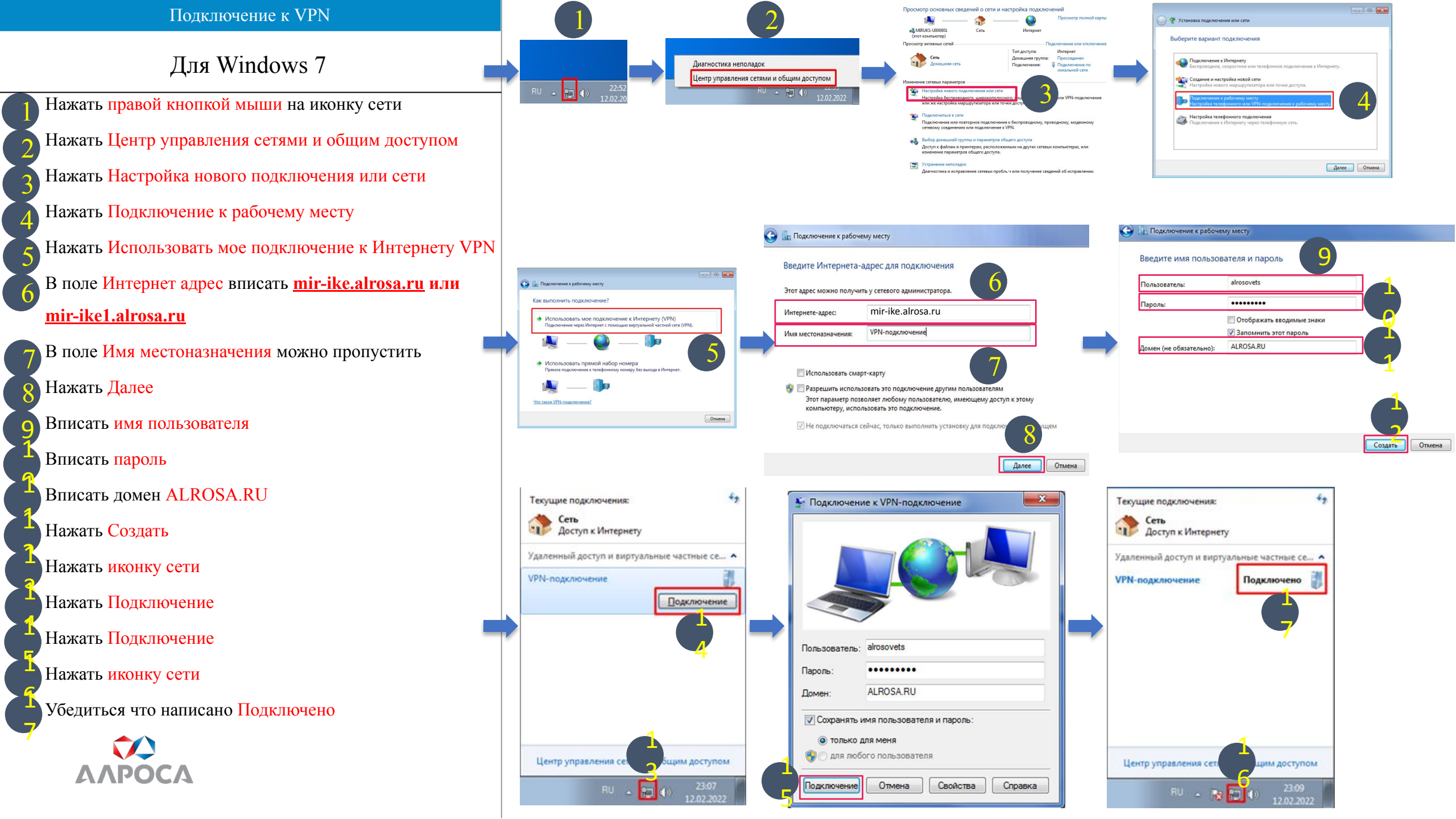